#### **NIOSH BViewer**

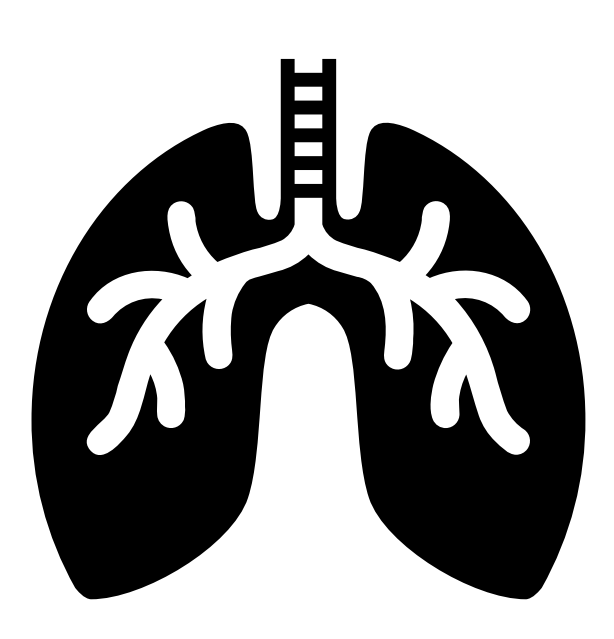

Use the NIOSH BViewer software to view chest radiographs and create ILO classification reports for detecting pneumoconiosis. You can also use Bviewer to see sample radiographs from the B Reader syllabus to study for the exam.

The following slides show steps on how to install and start using the NIOSH BViewer and syllabus radiographs.

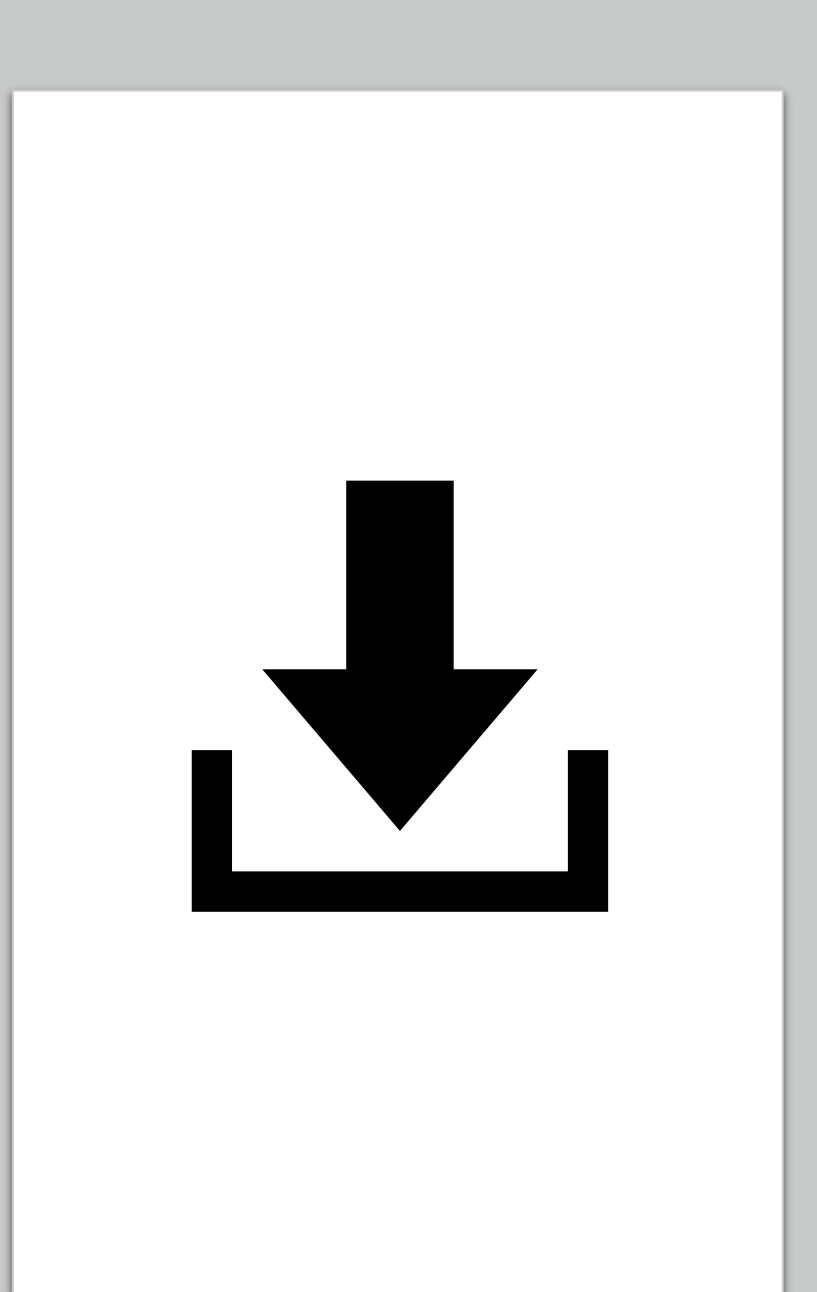

#### **Download Files**

Parts of the NIOSH Study Syllabus require you to install software and radiographs. **You will need to view or download each part.** Click on each link from these instructions to save the files to your Downloads folder.

- Download the <u>NIOSH BViewer</u> (Windows only). All B Reader Exams given at NIOSH Morgantown, WV utilize NIOSH BViewer software.
- Download the <u>Syllabus and ILO Standard Radiographs for</u> <u>BViewer only.</u>
- Download the <u>Syllabus Radiograph Answer Keys</u> (PDF). Radiographs 1 through 19 do not have answer keys. They are described in the syllabus. (Revised 10/25/2024)

**NOTE**: It is easier to study on a workstation with multiple monitors or a wide screen. You will likely have several windows or browser tabs open to toggle between the syllabus, sample radiographs, standards, and answer keys.

## **Download Files**

- Right click on the Windows Start button.
- Open the File Explorer.

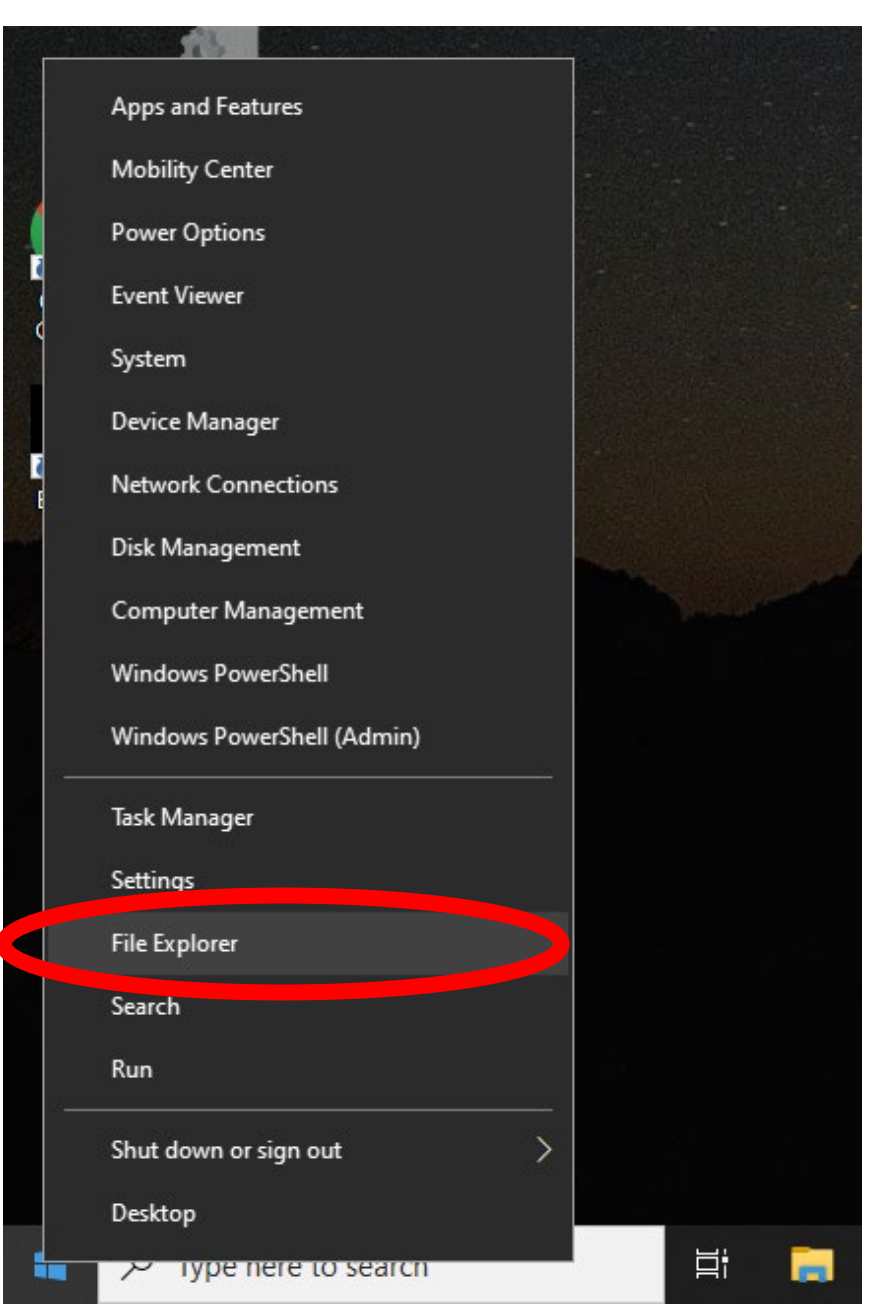

#### **Download Files**

- Locate the Downloads folder under Quick Access or This PC.
- Click on Downloads.

You should see the 2 files that you downloaded earlier, along with other downloads on your computer.

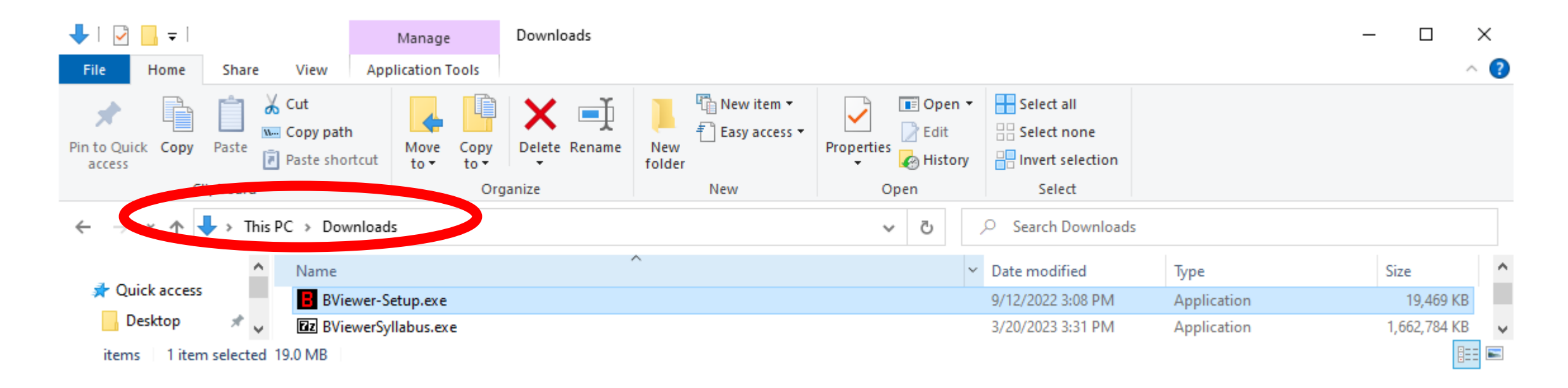

- Open BViewer-setup.exe from the Downloads folder.
- Install in the default folder "C:\Program Files (x86)\BViewer\.
- Click Next

You will need administrator rights to install BViewer.

| E Setup - BViewer                                                 | —              |                 | $\times$ |
|-------------------------------------------------------------------|----------------|-----------------|----------|
| Select Destination Location<br>Where should BViewer be installed? |                |                 | Ð        |
| Setup will install BViewer into the following folder.             |                |                 |          |
| To select a different                                             | folder, cli    | ck Browse.      |          |
| C:\Program Files (x86)\BViewer                                    |                | B <u>r</u> owse |          |
| At least 26.6 MB of free disk space is required.                  |                |                 |          |
|                                                                   | <u>N</u> ext > | G               | ancel    |

BViewer will create a desktop icon and quick launch icon.

Click Next

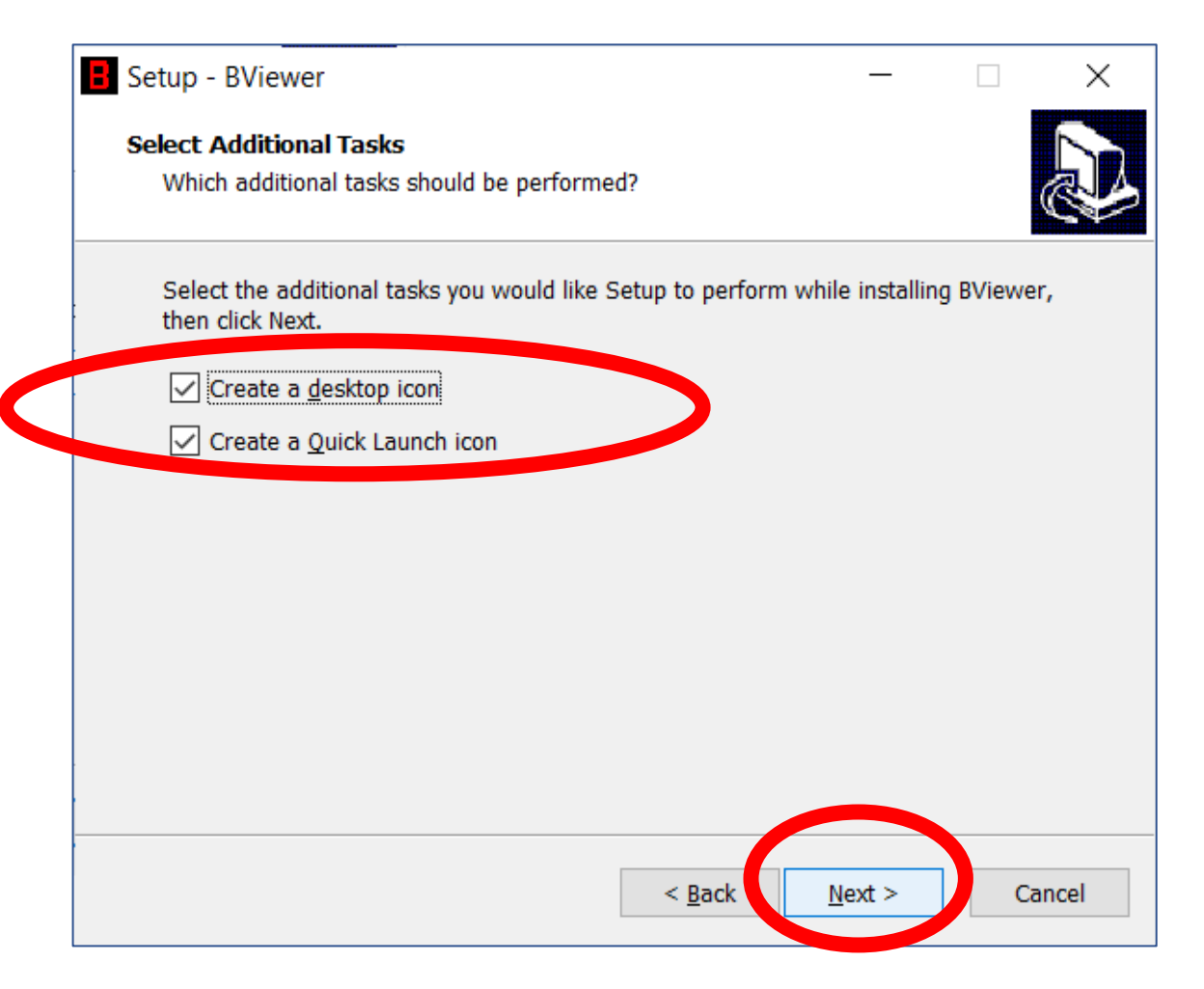

BViewer is now ready to install.

• Click Install

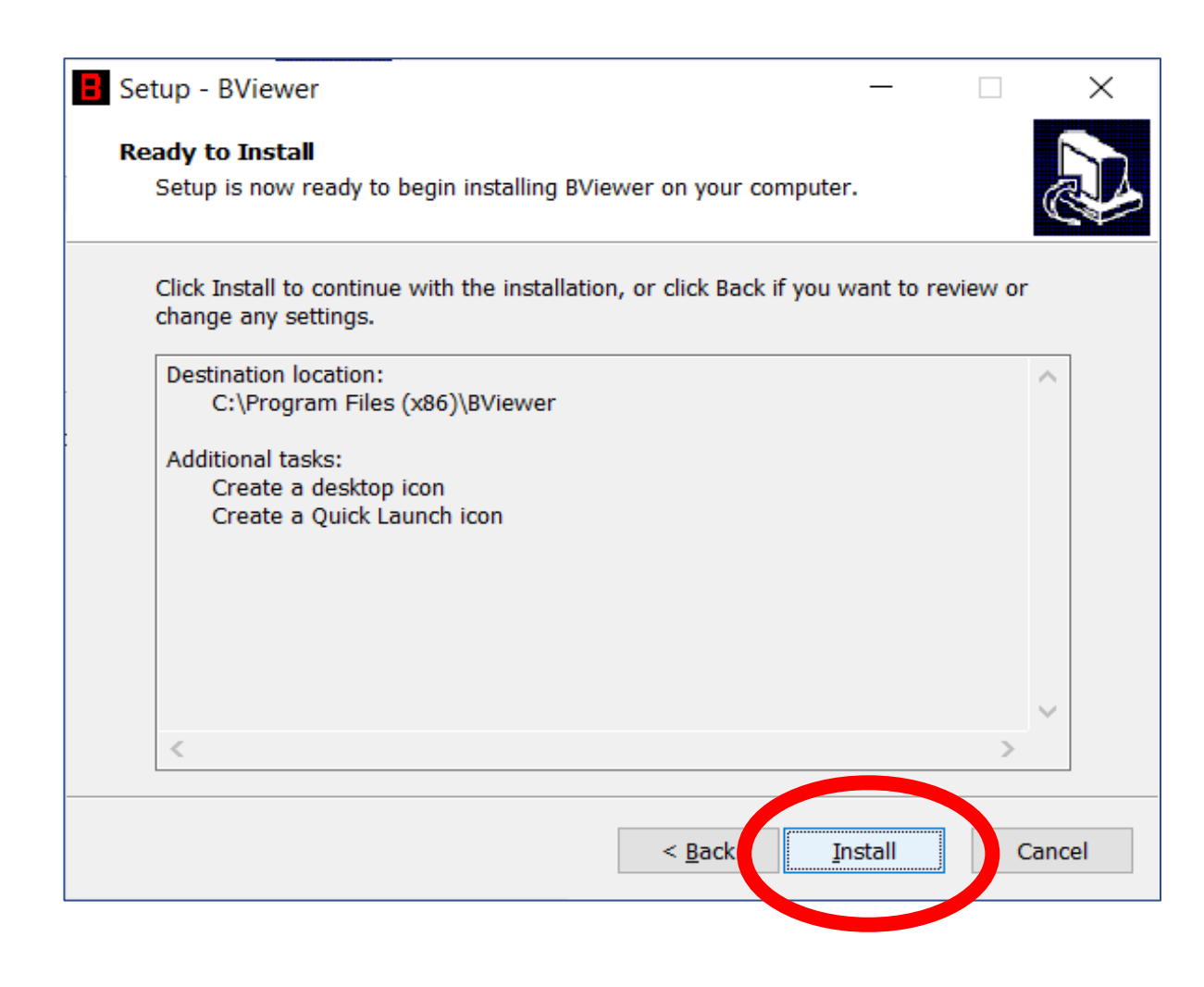

• Click Finish to close the installer.

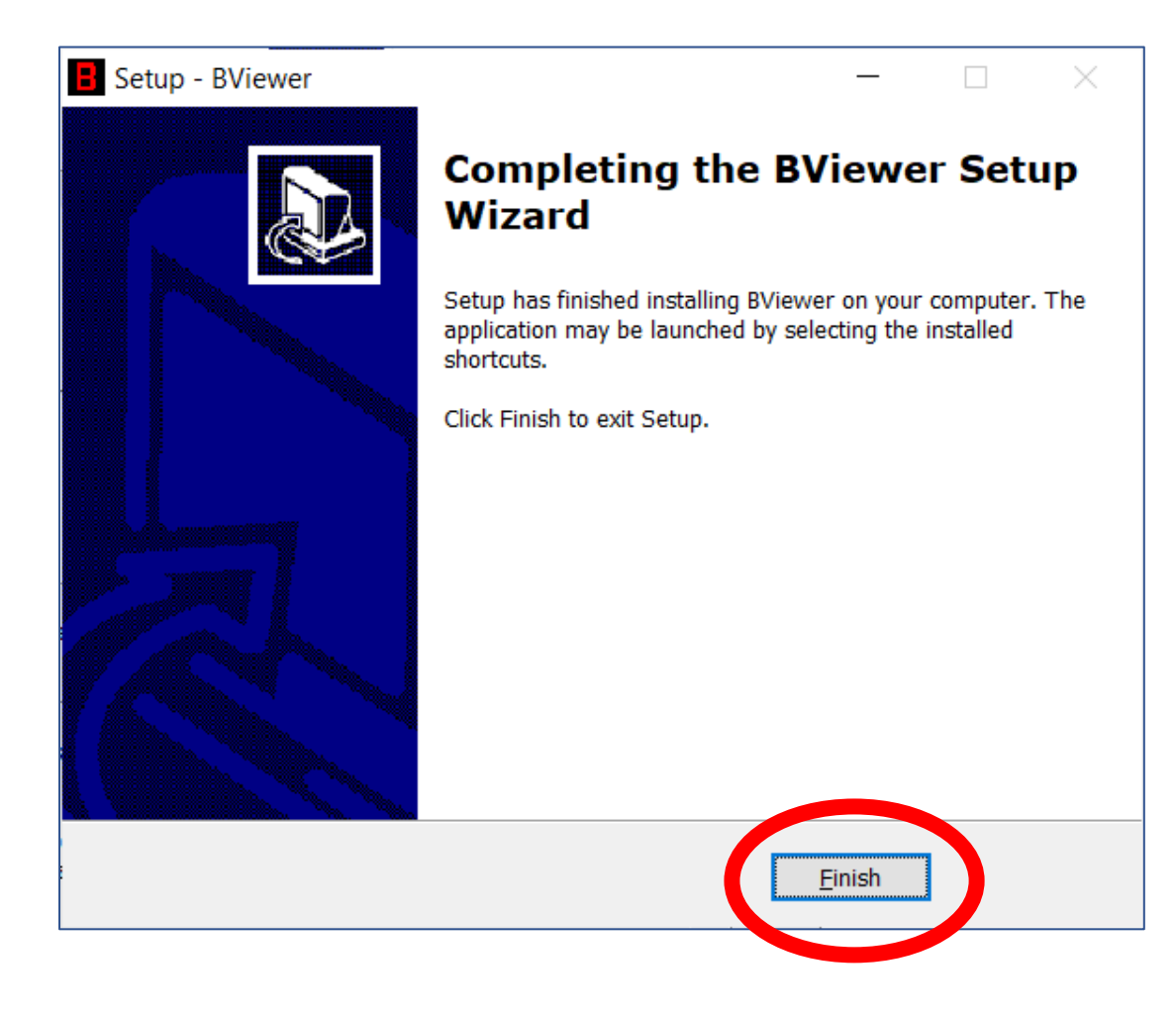

## Install Syllabus & ILO Standard Radiographs

• Open BViewerSyllabus.exe from the Downloads folder.

This is a self extractable 7-Zip file that will install the radiographs in BViewer.

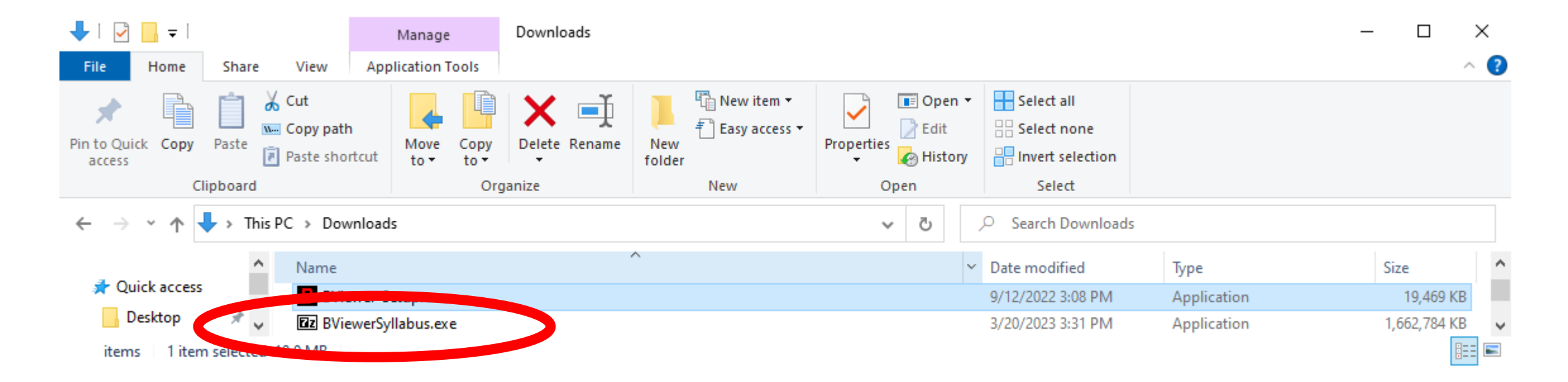

## Install Syllabus & ILO Standard Radiographs

- Change the destination folder to C:\.
- Click Extract
- When prompted, overwrite any files (i.e. BViewer.cfg) that already exist.

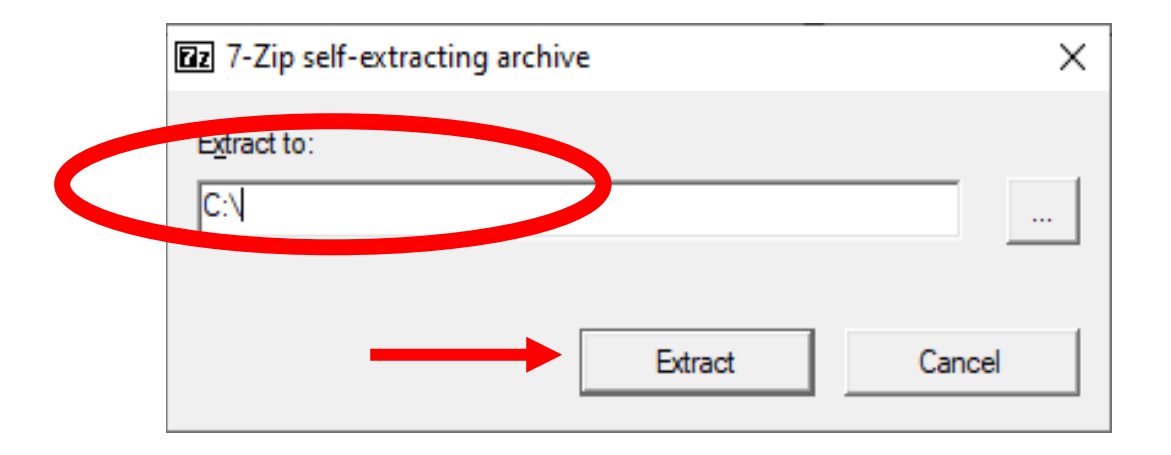

## **Open BViewer**

- Open BViewer from the Windows Start Menu.
- Click OK on the disclaimer.

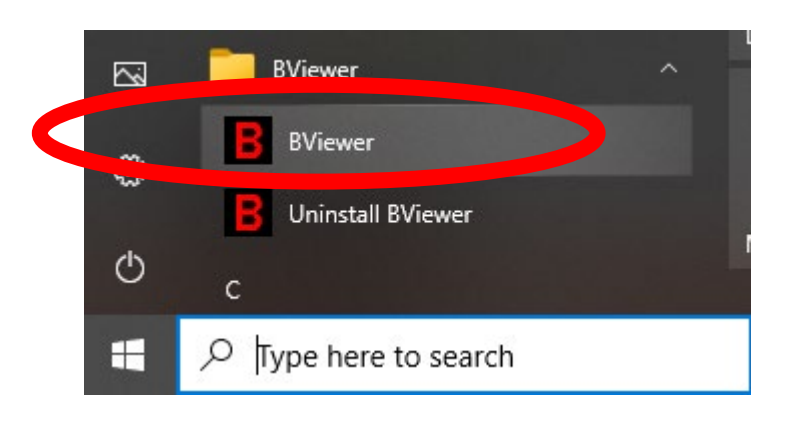

# Bliewer Welcome to Bliewer

Disclaimer: NIOSH B-viewer software is provided to support health care practitioners in their management of digital PA radiographic chest images used in occupational medical monitoring programs. The software is only intended to assist the user in assembling and organizing the information required to make medical decisions, and cannot be substituted for competent and informed professional judgment. To assure appropriate utilization of this software, users need to adhere to accepted professional standards and applicable federal, state and local laws and regulations regarding the collection, display, storage, transfer, and interpretation of medical images. NIOSH does not warrant the reliability or accuracy of the software, graphics, or text.

oκ

## **Setup BViewer**

Under Reader Identification:

- Enter a last name only.
- Enter a full name only.

Everything else can be left blank for the syllabus.

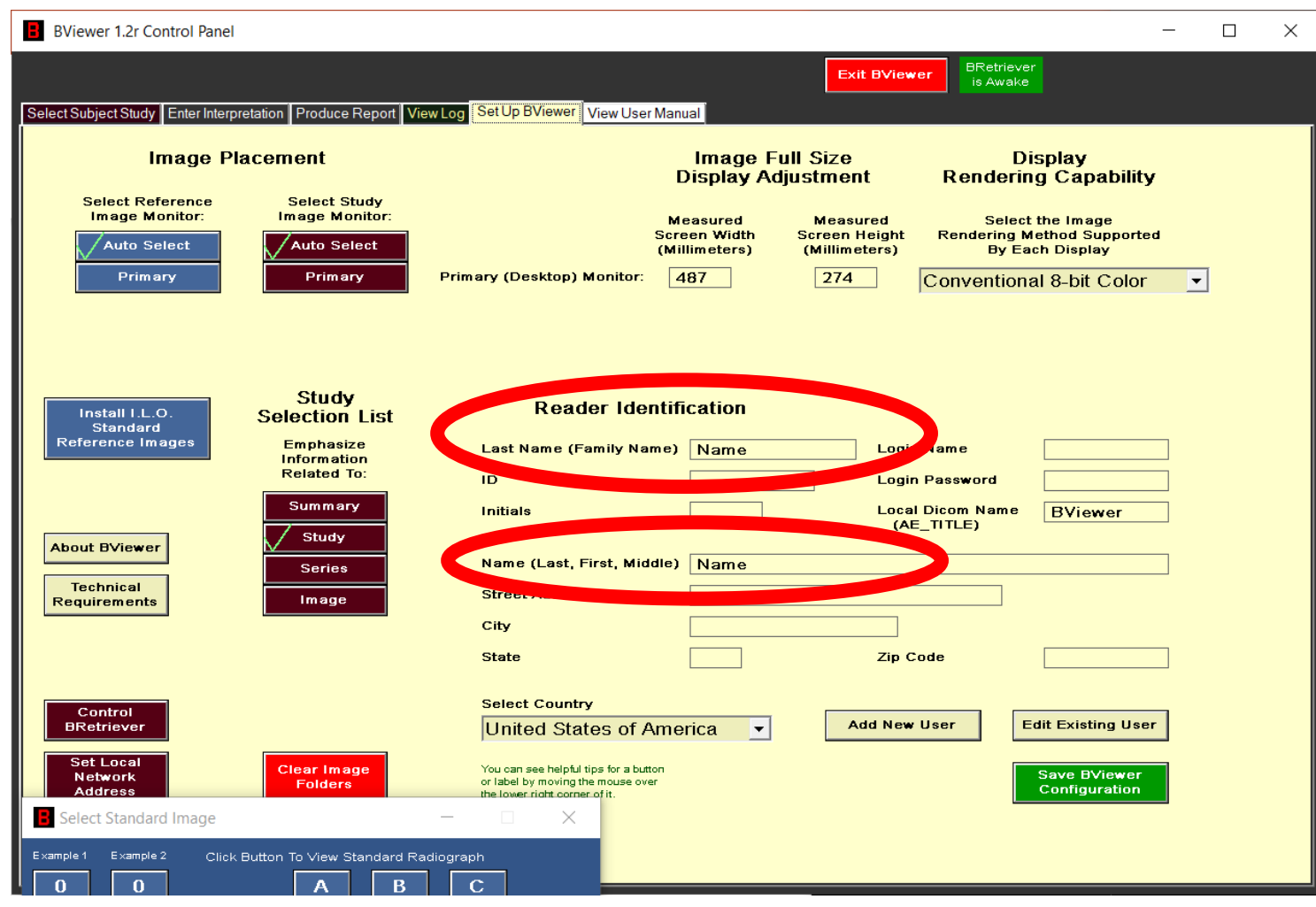

## **Viewing and Manipulating Images**

• View User Manual starting with Viewing and Manipulating Images.

| B                                                                                                 | BViewer 1.2r Control Panel – D × |            |                           |          |            |                                                       |         |             |                                                                 |      |                |                     |  |
|---------------------------------------------------------------------------------------------------|----------------------------------|------------|---------------------------|----------|------------|-------------------------------------------------------|---------|-------------|-----------------------------------------------------------------|------|----------------|---------------------|--|
|                                                                                                   |                                  |            | Remove Checked<br>Studies |          |            | Import Studies Add Newly<br>from Loce Loce Add Images |         |             | Exit BViewer BRetriever Enter Data to<br>is Awake Compose a Stu |      |                | to<br>tudy          |  |
| Select Subject Study Enter Interpretation Produce Report View Log Set Up BView r View User Manual |                                  |            |                           |          |            |                                                       |         |             |                                                                 |      |                |                     |  |
| La                                                                                                | st Name                          | First Name | ID .                      | Accessic | Study Date | Stuay                                                 | to Dood | In nysician | Study ID                                                        | Stud | ly Description | Study Instance UID  |  |
| IF                                                                                                | 01p                              | <u> </u>   | 01p                       |          | 1996/10    |                                                       | //      |             |                                                                 | NIO  | SH B Reader Sy | 1.2.840.113654.2.70 |  |
| IF.                                                                                               | 01q                              |            | 01q                       |          | 2005/10    | 085                                                   | 11      |             |                                                                 | NIO  | SH B Reader Sy | 1.2.840.113654.2.70 |  |
|                                                                                                   | 01r                              |            | 01r                       |          | 2006/11    | 144                                                   | 11      |             |                                                                 | NIO  | SH B Reader Sy | 1.2.840.113654.2.70 |  |
|                                                                                                   | 01s                              |            | 01s                       |          | 2004/05    | 085                                                   | 11      |             |                                                                 | NIO  | SH B Reader Sy | 1.2.840.113654.2.70 |  |
| liE                                                                                               | 01t                              |            | 01t                       |          | 2005/03    | 113                                                   | 11      |             |                                                                 | NIO  | SH B Reader Sy | 1.2.840.113654.2.70 |  |
|                                                                                                   | 01u                              |            | 01u                       |          | 2014/05    | 113                                                   | 11      |             |                                                                 | NIO  | SH B Reader Sy | 1.2.840.113654.2.70 |  |
|                                                                                                   | 02normal                         |            | 02normal                  |          | 2008/08    | 085                                                   | 11      |             |                                                                 | NIO  | SH B Reader Sy | 1.2.840.113654.2.70 |  |
|                                                                                                   | 02p                              |            | 02p                       |          | 1992/09    |                                                       | 11      |             |                                                                 | NIO  | SH B Reader Sy | 1.2.840.113654.2.70 |  |
|                                                                                                   | 02g                              |            | 02g                       |          | 2005/04    | 083                                                   | 11      |             |                                                                 | NIO  | SH B Reader Sy | 1.2.840.113654.2.70 |  |
|                                                                                                   | 02r                              |            | 02r                       |          | 2004/11    | 090                                                   | 11      |             |                                                                 | NIO  | SH B Reader Sy | 1.2.840.113654.2.70 |  |
|                                                                                                   | 03n                              |            | 03n                       |          | 2001/02    | 105                                                   | 11      |             |                                                                 | NIO  | SH B Reader Sy | 1.2.840.113654.2.70 |  |
|                                                                                                   | 03s                              |            | 03s                       |          | 1999/03    |                                                       | 11      |             |                                                                 | NIO  | SH B Reader Sy | 1.2.840.113654.2.70 |  |
|                                                                                                   | 03t                              |            | 03t                       |          | 1998/04    | 084                                                   | 11      |             |                                                                 | NIO  | SH B Reader Sy | 1.2.840.113654.2.70 |  |
|                                                                                                   | 03u                              |            | 03u                       |          | 2010/02    | 170                                                   | 11      |             | 1                                                               | NIO  | SH B Reader Sy | 1.2.804.114118.2.20 |  |
|                                                                                                   | 04A                              |            | 04A                       |          | 2001/02    | 105                                                   | 11      |             |                                                                 | NIO  | SH B Reader Sy | 1.2.840.113654.2.70 |  |
|                                                                                                   | 04B                              |            | 04B                       |          | 1993/02    |                                                       | 11      |             |                                                                 | NIO  | SH B Reader Sy | 1.2.840.113654.2.70 |  |
|                                                                                                   | 04C                              |            | 04C                       |          | 1996/10    |                                                       | 11      |             |                                                                 | NIO  | SH B Reader Sy | 1.2.840.113654.2.70 |  |
|                                                                                                   | 04D                              |            | 04D                       | 13       | 2019/06    | 000                                                   | 11      |             | 1                                                               | NIO  | SH B Reader Sy | 1.2.840.113654.2.70 |  |
|                                                                                                   | 05A                              |            | 05A                       |          | 2001/02    | 105                                                   | 11      |             |                                                                 | NIO  | SH B Reader Sy | 1.2.840.113654.2.70 |  |
|                                                                                                   | 05B                              |            | 05B                       |          | 2003/03    | 085                                                   | 11      |             |                                                                 | NIO  | SH B Reader Sy | 1.2.840.113654.2.70 |  |
|                                                                                                   | 05C                              |            | 05C                       |          | 2006/12    | 083                                                   | 11      |             |                                                                 | NIO  | SH B Reader Sy | 1.2.840.113654.2.70 |  |
|                                                                                                   | 05D                              |            | 05D                       |          | 2010/02    | 084                                                   | 11      |             |                                                                 | NIO  | SH B Reader Sy | 1.2.840.113654.2.70 |  |
|                                                                                                   | 06A                              |            | 06A                       |          | 2001/02    | 105                                                   | 11      |             |                                                                 | NIO  | SH B Reader Sy | 1.2.840.113654.2.70 |  |
|                                                                                                   | 06B                              |            | 06B                       |          | 2004/05    | 085                                                   | 11      |             |                                                                 | NIO  | SH B Reader Sy | 1.2.840.113654.2.70 |  |
|                                                                                                   | 06C                              |            | 06C                       |          | 2003/02    | 144                                                   | 11      |             |                                                                 | NIO  | SH B Reader Sy | 1.2.840.113654.2.70 |  |
|                                                                                                   | 06D                              |            | 06D                       |          | 2001/08    | 085                                                   | 11      |             |                                                                 | NIO  | SH B Reader Sy | 1.2.840.113654.2.70 |  |
|                                                                                                   | ААРМ                             | Test       | TG18-2002                 | 2002     | 2002/11    | 185                                                   | 11      | AAPM        | 2K-MULTI                                                        | Mul  | ti Purpose 2K  | 2.16.124.113543.60  |  |
|                                                                                                   | AAPM                             | Test       | TG18-2002                 | 2002     | 2002/11    | 185                                                   | 11      | AAPM        | 2K-MULTI                                                        | Mul  | ti Purpose 2K  | 2.16.124.113543.60  |  |
|                                                                                                   | AAPM                             | Test       | TG18-2002                 | 2002     | 2002/11    | 162                                                   | 11      | AAPM        | 1K-LUMIN                                                        | Lum  | inance 1K      | 2.16.124.113543.60  |  |
|                                                                                                   |                                  |            |                           |          |            |                                                       |         |             |                                                                 |      |                |                     |  |
|                                                                                                   |                                  |            |                           |          |            |                                                       |         |             |                                                                 |      |                |                     |  |
|                                                                                                   |                                  |            |                           |          |            |                                                       |         |             |                                                                 |      |                |                     |  |
| <                                                                                                 |                                  |            |                           |          |            |                                                       |         |             |                                                                 |      |                |                     |  |
|                                                                                                   |                                  |            |                           |          |            | _                                                     |         |             |                                                                 |      |                |                     |  |

#### **Sample Workstation**

Below is a picture of a Bviewer workstation.

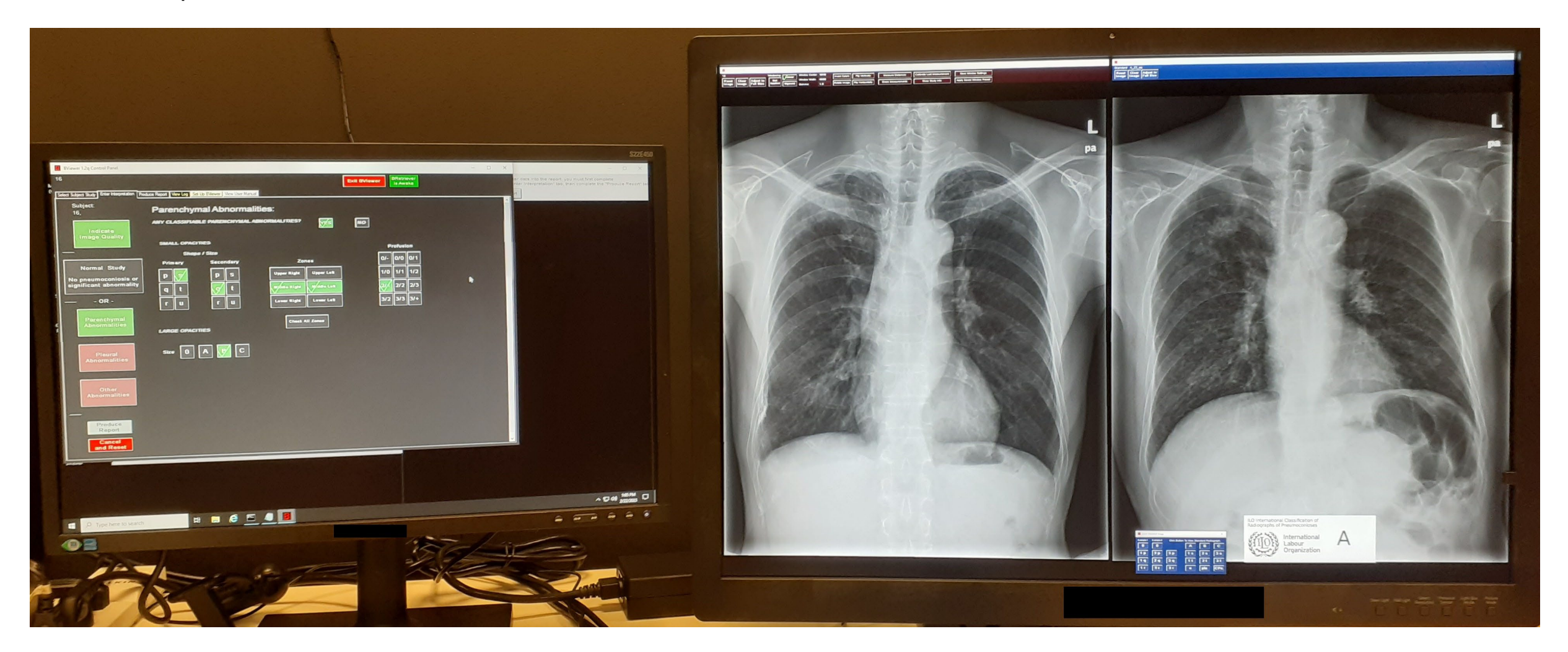

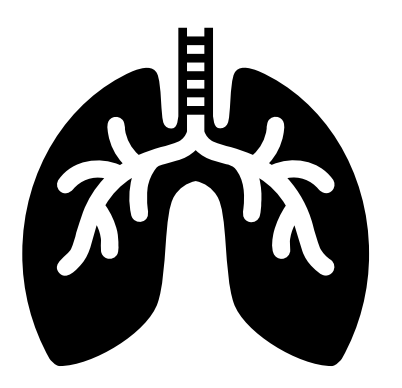

## This is the end of the BViewer instructions. Questions? Contact CWHSP@cdc.gov.